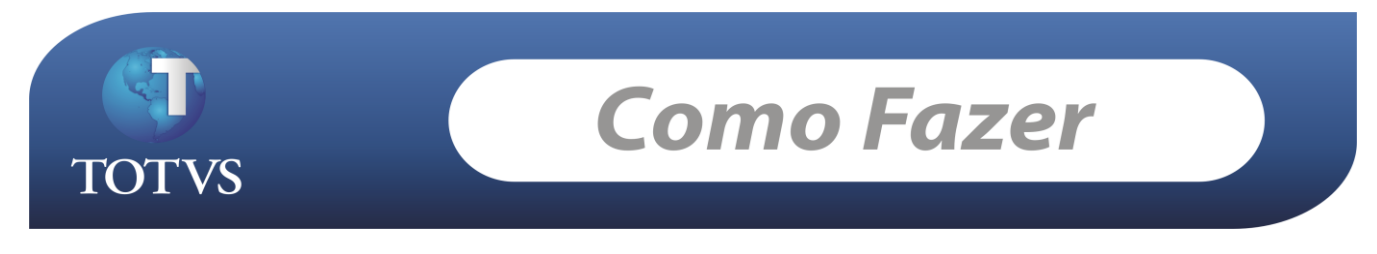

Produto: TOTVS Educacional
Processo de Negocio: Processo de Avaliação Descritiva via Portal
Processo do Sistema: Avaliação descritiva
Subprocesso: Configurações de Avaliação descritiva para professores

## Como fazer...

## Configurações de Avaliação descritiva para uso de professores:

1- Nas avaliações anexas da Turma/disciplina, associar uma prova do TOTVS Avaliação e Pesquisa.

| Avaliações: ETA      | APA NOTA 1 - Prova de Anatomia                                                 |
|----------------------|--------------------------------------------------------------------------------|
| 🗅 🗙 💋 I              | ፋ 🔹 🕨 👫 1/2 🖤 Anexos 🔹 🏇 Processos 🔹                                           |
| Identificação        |                                                                                |
| Turma:<br>EDU.FISICA | Disciplina:     Carga horária:       100     ANATOMIA     100                  |
| Código da et         | apa:                                                                           |
| 1                    | ETAPA NOTA 1                                                                   |
| Código:              | Descrição:                                                                     |
| 1                    | Prova de Anatomia                                                              |
| Yalor:               | Média: Número de questões: Data da Avaliação:Data prevista: Data de Devolução: |
| 100                  | 70 10 30/10/2010 🔽 30/10/2010 🔽 30/10/2010 🔽                                   |
| Código da pro<br>08  | va (Avaliação e Pesquisa):<br>Pesquisa Gerencial                               |
|                      | <u>Q</u> K <u>Cancelar</u> <u>Salvar</u>                                       |

2- Realizar o processo de Avaliação descritiva pelo TOTVS Educacional Executável do aplicativo: Menu Secretaria/Avaliação descritiva ou Nova MDI: Atividades Acadêmicas/ Avaliação Descritiva.

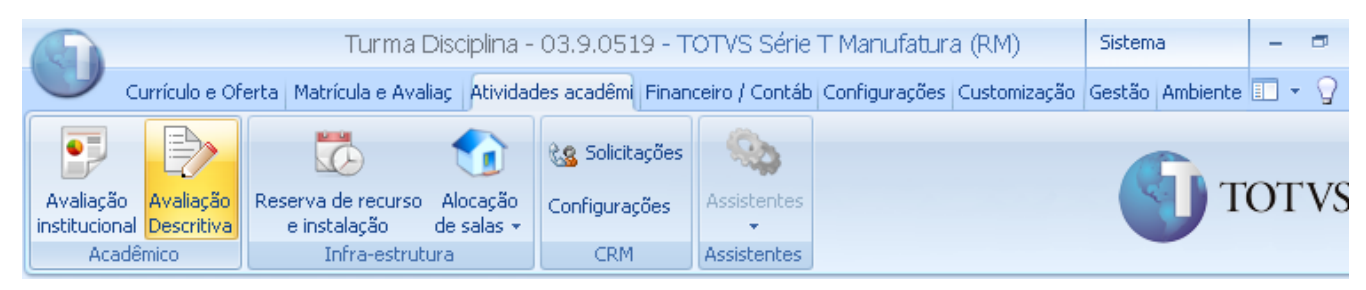

TOTVS Educacional N<sup>o</sup> 0022\_GDP Educacional Versão: 11.20

Este Processo irá vincular a avaliação às turmas do professor.

| 6 | A    | /alia  | cão Descritiva     |                           |        |                      |                         |                        |                       |
|---|------|--------|--------------------|---------------------------|--------|----------------------|-------------------------|------------------------|-----------------------|
|   | Sel  | ecia   | one as turmas      | e provas                  |        |                      |                         |                        |                       |
|   | 2    | 5elec  | cione as turmas e  | e as provas que serão inc | luida: | s para os alunos das | provas para o professor | realizar a avaliação d | escritiva.<br>TOTV    |
| A | rast | e aq   | jui o cabeçalho di | e uma coluna para agrupa  | ar     |                      |                         |                        |                       |
|   | Ha   | bilita | ção                | Cód. Turma                | Id.    | Período letivo       | Código da disciplina    | Nome disciplina        | Código periodo letivo |
| > | Θ    | EDU    | .FISICA            | EDU.FISICA                | 17     |                      | 100                     | ANATOMIA               | 2010                  |
|   |      | P      | rovas              |                           |        |                      |                         |                        |                       |
|   |      | ٩      | Código da prov     | a                         |        | Descrição            |                         | Selecionar             |                       |
|   |      |        | 1                  |                           |        | Prova de Anatomia    |                         |                        |                       |
|   |      | I      | 1                  |                           |        | Prova Anatomia II    |                         |                        | V                     |
|   | Ð    | EDU    | .FISICA            | EDU.FISICA                | 17     |                      | 102                     | JUDO                   | 2010                  |
|   | Ð    | EDU    | .FISICA            | IGOR2011                  | 18     |                      | 104                     | CAPOEIRA               | 2011                  |
|   |      |        |                    |                           |        |                      |                         |                        |                       |
|   |      |        |                    |                           |        |                      |                         |                        |                       |
|   |      |        |                    |                           |        |                      |                         |                        |                       |
| L |      |        |                    |                           |        |                      |                         |                        |                       |
| 1 |      | n cõ   | oc                 |                           |        |                      |                         | < Voltar               | ancar > Cancolar      |
| l |      |        |                    |                           |        |                      |                         |                        |                       |

3- Execução do processo no Portal:

Após a realização da configuração do processo, o professor poderá realizar a Avaliação Descritiva pelo RM Portal na rotina de digitação de notas de avaliações.

| Not      | as de Avalia                    | ição                                                         |             |                    |                            |
|----------|---------------------------------|--------------------------------------------------------------|-------------|--------------------|----------------------------|
|          |                                 |                                                              |             | 🕒 Sua sessão       | expirará em 19:50 m        |
| Tu       | rma/Disciplina-                 |                                                              |             |                    |                            |
| E.       | 2010 - Filial E<br>EDU.FISICA - | Belo Horizonte - EDU.FISICA - EDU.FISICA - MANHÂ<br>ANATOMIA |             |                    |                            |
| - Se     | lecione os Fil                  | tros                                                         |             | Legenda das avali  | ações                      |
| Sub      | Turma:                          |                                                              | ~           | Cod. Avaliação     | Descrição                  |
| Etap     | a de notas:                     | ETAPA NOTA 1                                                 | ~           | 1                  | Prova de Anatomia          |
| Ava      | liação:                         | Prova de Anatomia                                            | ~           |                    |                            |
| Stat     | us:                             |                                                              | ~           |                    |                            |
| S<br>Not | elecionar<br>as                 | Salvar                                                       |             |                    |                            |
| N٥       | R.A.                            | Aluno                                                        | Status      | Nota na etapa      | Aval. 1 (100,00)           |
|          | 0000168                         | ADELMA FERREIRA CALDAS MORAIS                                | Matriculado |                    | 5,00 🥖 ▷                   |
|          | 0000190                         | ADELMO SOARES                                                | Matriculado |                    | 5,00 🥖 次                   |
|          | 0000113                         | ALAN CRISTINO CARNEIRO                                       | Matriculado | Clique aqui para r | ealizar a avaliação descri |
|          |                                 |                                                              |             |                    |                            |

| 👷 ACIDALIA VIEIRA SANTOS                          |                                                                                                    |                  |  |  |
|---------------------------------------------------|----------------------------------------------------------------------------------------------------|------------------|--|--|
| Prov:                                             | a de Anatomia                                                                                                    |                  |  |  |
| i) Dicas                                          | Neste espaço você irá responder algumas questões relativas às car<br>individuais do item avaliado.                                                                                      | acterísticas     |  |  |
| 1) Um co<br>divulgou,<br>todos os<br>preços or    | merciante elevou o preço de sua mercadoria em 50%<br>no dia seguinte, uma remarcação com desconto de 50% en<br>preços. O desconto realmente concedido em relação ao<br>iginais foi de:  | e<br>m<br>os 🧱   |  |  |
| O A - 329                                         | 6                                                                                                    |                  |  |  |
| ⊙ B - 25%                                         | 6                                                                                                    |                  |  |  |
| C c - 289                                         | 6                                                                                                    |                  |  |  |
| OD - 369                                          | 6                                                                                                    |                  |  |  |
| 2) Uma bo<br>Sua altura<br>pela exp<br>atingirá o | ola é largada do alto de um edifício e cai em direção ao solo<br>a em relação ao solo, segundos após o lançamento, é dad<br>ressão . Após quantos segundos do lançamento a bol<br>solo? | o.<br>Ia<br>Ia 🎬 |  |  |
| • A - 5                                           |                                                                                                    |                  |  |  |
| Ов-2,5                                            |                                                                                                    |                  |  |  |
| Oc-10                                             |                                                                                                    |                  |  |  |
|                                                   | 📃 📄 🥵 Intranet local   Modo Protegido: Desativado                                                                                                    | 🖓 🔹 🔍 100% 🔹     |  |  |

Caso o professor já tenha realizado a avaliação descritiva para o aluno, será emitida uma mensagem avisando sobre a realização da mesma.

| 🔱 Informações | Já foi realizado a prova para o aluno :ELIAS ASTERIO A S DE SOUSA |  |
|---------------|-------------------------------------------------------------------|--|
|               |                                                                   |  |

Caso a data limite para digitação na etapa já estiver passado o sistema não deixará realizar a avaliação descritiva e nem digitar notas das avaliações para os alunos.

| J. |          | 1                                                         |   |
|----|----------|-----------------------------------------------------------|---|
|    | Mensage  | m da página da web                                        | × |
|    | <u> </u> | A data atual está fora do prazo para digitação das notas. |   |
|    |          | ОК                                                        | ן |

Data de produção do documento: 27/09/2010 por Marcos Henrique Horta